## 「NACHARGE」の登録方法

## 「NACHARGE」の登録方法

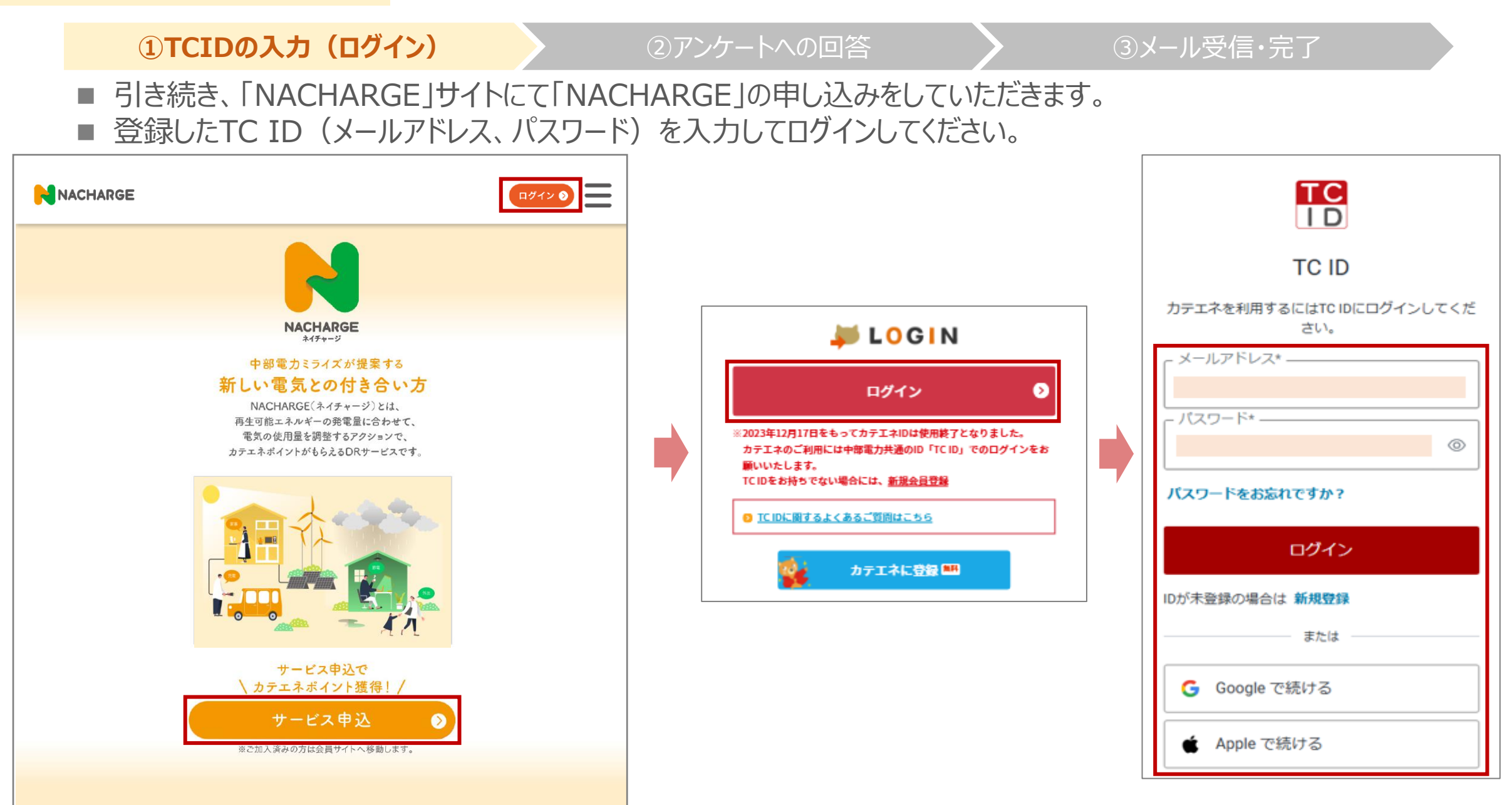

①TCIDの入力(ログイン)

②アンケートへの回答

③メール受信・完了

■ サービス申込み画面が表示されますので、簡単なアンケート等にお答えいただき、「〇〇〇」をクリックしてください。

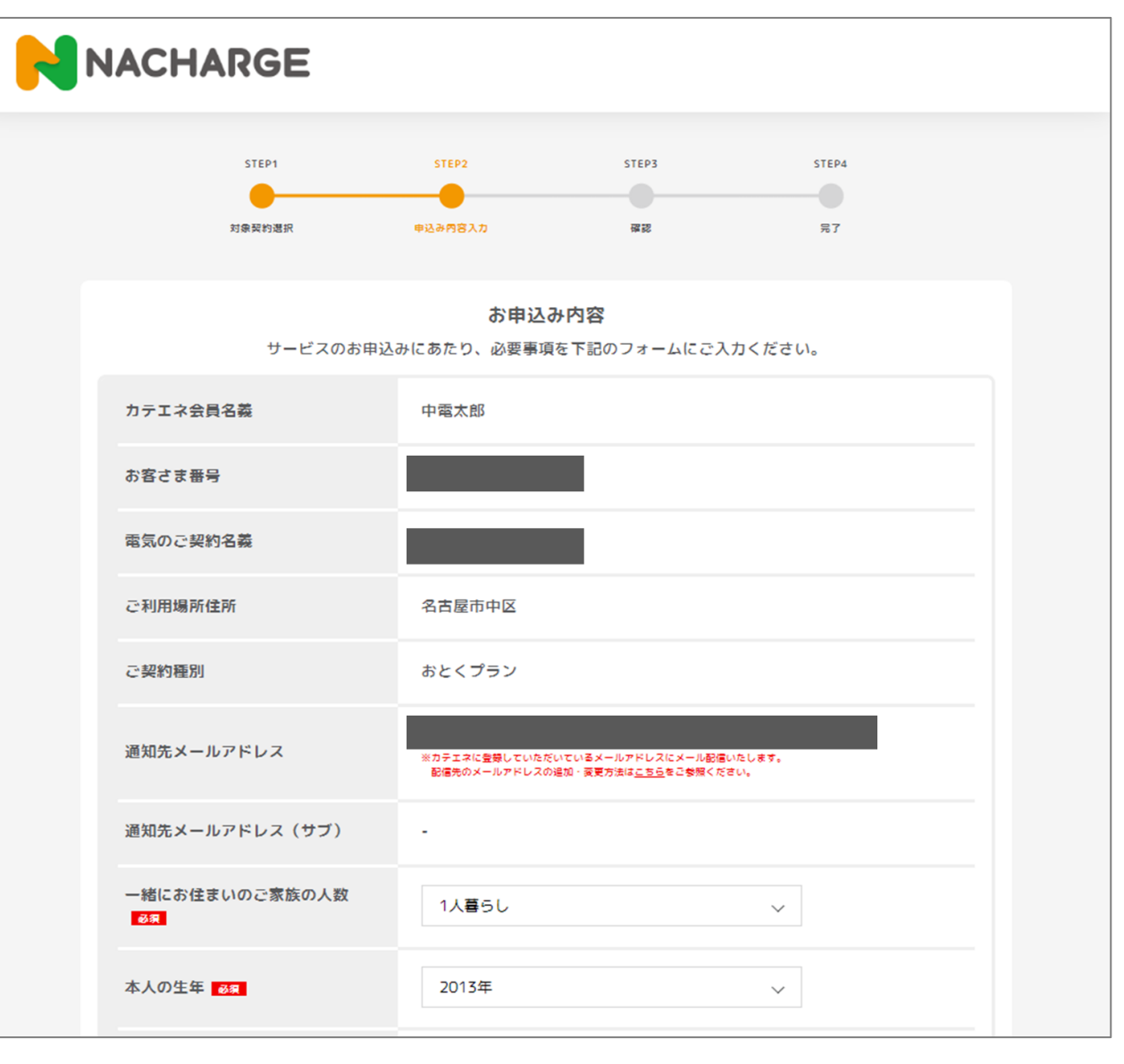

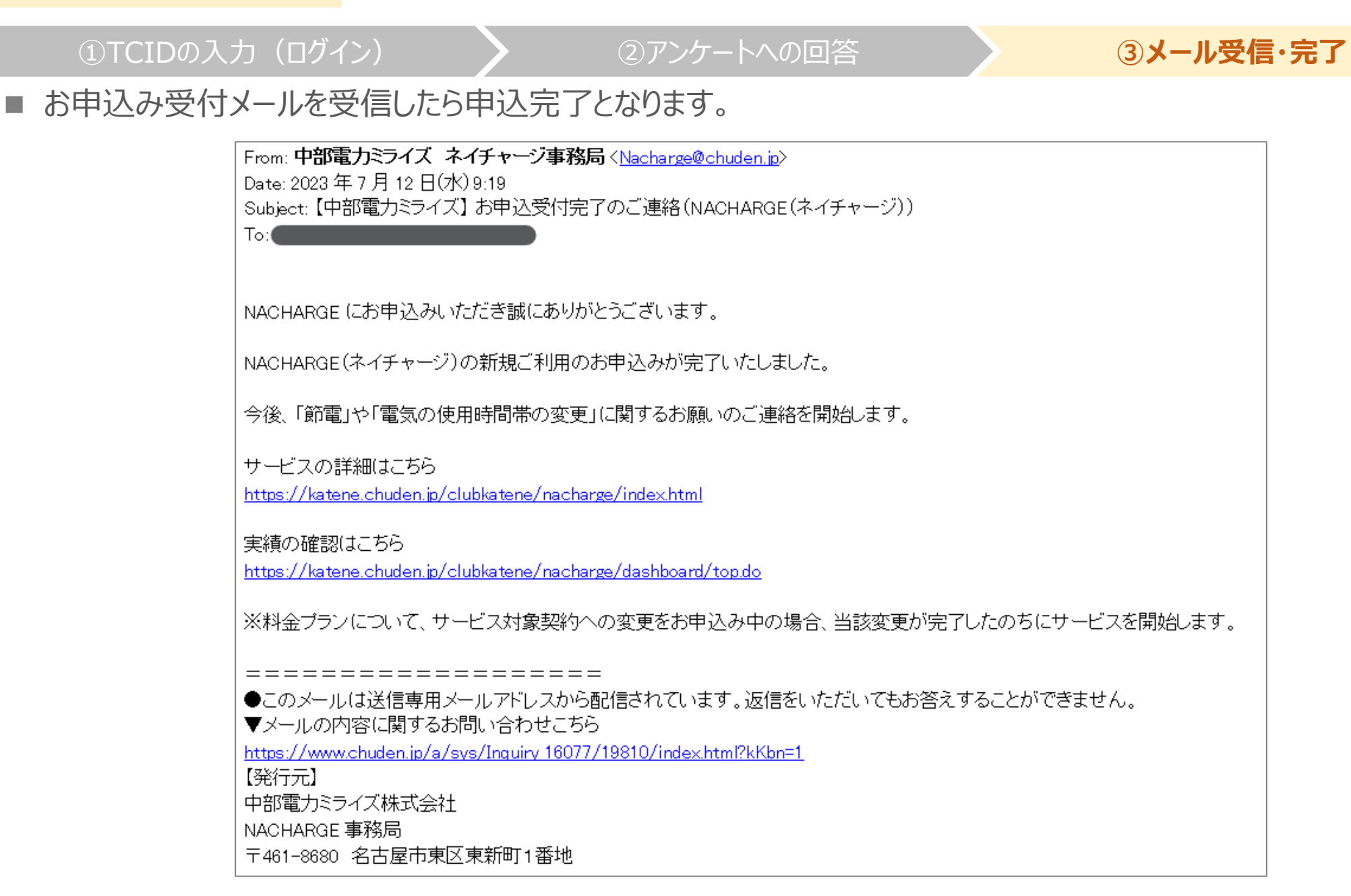